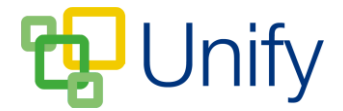

## How to add a welcome message to the PTA Zone

Adding a welcome message to the PTA Zone gives parents instant initial information about the PTA, letting them know what the PTA do, who they are, and what the PTA Zone offers them.

- 1. Ensure you are logged into the Staff Message Centre.
- 2. Click 'Latest News' in the PTA Zone. This will open the 'Welcome' page.
- 3. Type your welcome message into the 'Message' field. Use the formatting tools to edit the layout as you wish links, lists and tables can be added.

| age |                                                                                                    | <u> </u> | Form | iats * | D | 1 | 2 |  | Ξ  | =     |      | :=   |         | = *  | -  |  | ш • | 0 | 0.3 | <b>K</b> ,N | <u>A</u> | <u> </u> |
|-----|----------------------------------------------------------------------------------------------------|----------|------|--------|---|---|---|--|----|-------|------|------|---------|------|----|--|-----|---|-----|-------------|----------|----------|
|     | Welcome to the PTA's area on the Parent Message Centre                                                                              |          |      |        |   |   |   |  |    |       |      |      |         |      |    |  |     |   |     |             |          |          |
|     | We have been at the heart of the school community for over 15 years, and organise many social and fundraising events throughout the |          |      |        |   |   |   |  |    |       |      |      |         |      | ne |  |     |   |     |             |          |          |
|     | year.<br>Each class or tutor group has a representative who coordinates social events.                                              |          |      |        |   |   |   |  |    |       |      |      |         |      |    |  |     |   |     |             |          |          |
|     |                                                                                                    |          |      |        |   |   |   |  |    | Up    | comi | ng E | vents   | 5    |    |  |     |   |     |             |          |          |
|     |                                                                                                    |          |      |        |   |   |   |  | D  | ate   |      | E١   | ent     |      |    |  |     |   |     |             |          |          |
|     |                                                                                                    |          |      |        |   |   |   |  | 10 | 0/02/ | 17   | Qı   | liz Nig | Iht  |    |  |     |   |     |             |          |          |
|     |                                                                                                    |          |      |        |   |   |   |  | 00 | 5/05/ | 17   | Fa   | mily C  | Day  |    |  |     |   |     |             |          |          |
|     |                                                                                                    |          |      |        |   |   |   |  | 24 | 4/06/ | 17   | Su   | mmer    | Ball |    |  |     |   |     |             |          |          |
|     | u                                                                                                    |          |      |        |   |   |   |  |    |       |      |      | 8       |      |    |  |     |   |     |             |          |          |
|     | h2 » strong » span                                                                                                    |          |      |        |   |   |   |  |    |       |      |      |         |      |    |  |     |   |     |             |          |          |

The Welcome Message editor

4. Once your message has been created, click 'Save'. It will display in the PTA Zone in the Parent Message Centre.

| Welcom                   | ne to the PTA's area                                                               | on the Parent Message Centre                                                                                         |
|--------------------------|------------------------------------------------------------------------------------|----------------------------------------------------------------------------------------------------|
| We have been at the hear | t of the school community for over 15 year<br>Each class or tutor group has a repr | s, and organise many social and fundraising events throughout the year.<br>esentative who coordinates social events. |
|                          | Upcom                                                                              | ing Events                                                                                                    |
|                          | Date                                                                               | Event                                                                                                    |
|                          | 10/02/17                                                                           | Quiz Night                                                                                                    |
|                          | 06/05/17                                                                           | Family Day                                                                                                    |
|                          | 24/06/17                                                                           | Summer Ball                                                                                                    |

Parent Message Centre appearance